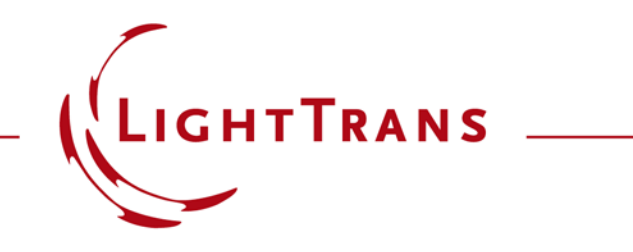

# How to Work with the Programmable Spectrum and Example (Black-Body Radiation)

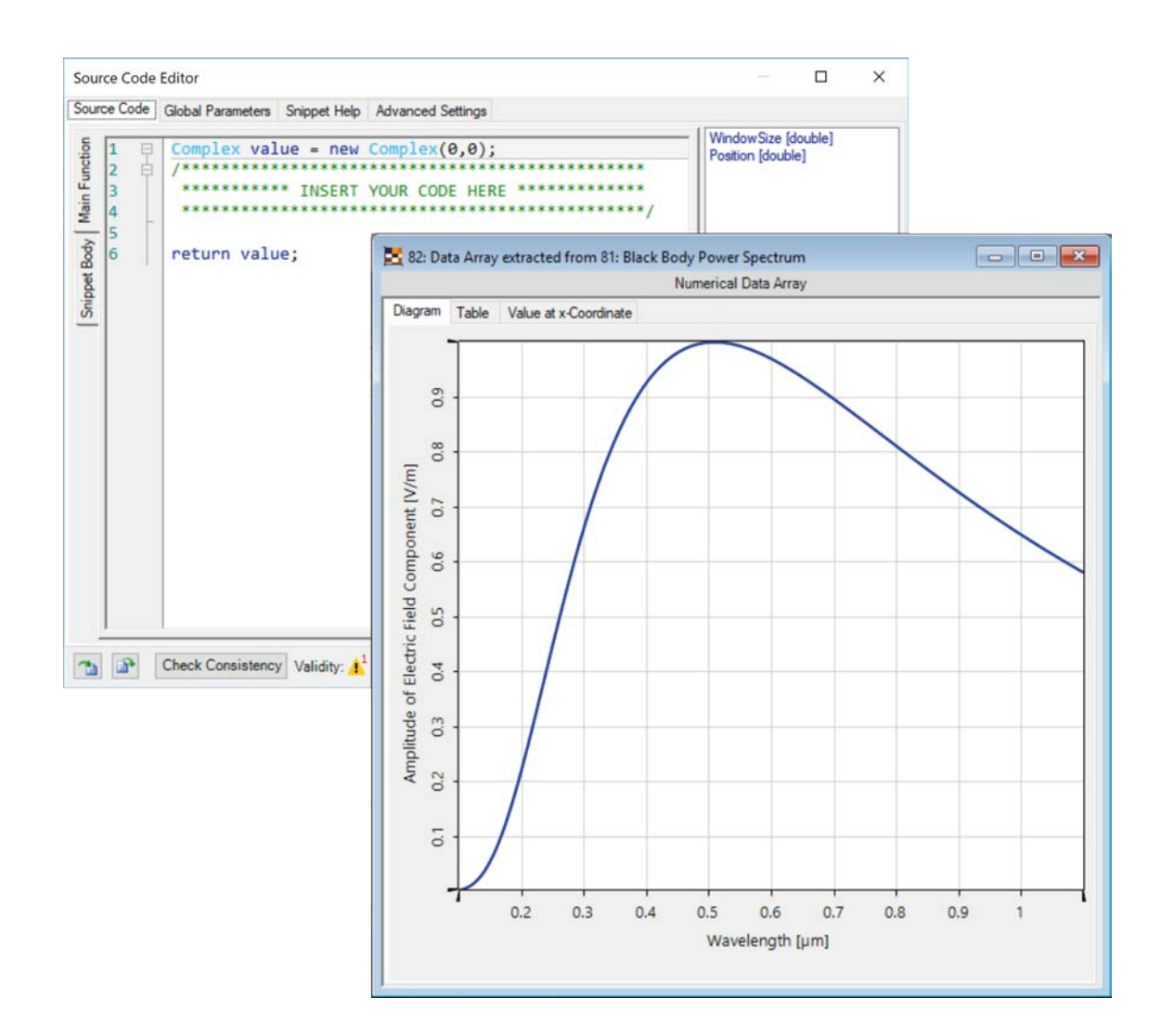

Providing maximum versatility for your optical simulations is one of our most fundamental objectives. In this document we show you how to work with the Programmable Spectrum: that is, how to define a function that assigns a different complex weight to each wavelength/frequency present in the spectral make-up of a field, working under assumptions of stationary behaviour. The black-body emitter is one of the default spectrum models in VirtualLab, but we use it here as a basic programming example.

## Where to Find the Programmable Spectrum

| dit Programmable Spectrum Generator X                                                                                | 1 4 1 4 1 4 1 4 1 4 1 4 A                                                                                                    | 29          |
|----------------------------------------------------------------------------------------------------|----------------------------------------------------------------------------------------------------|-------------|
| Generator Settings <ul> <li>Specification in Wavelength Domain</li> <li>Central Wavelength</li> <li>Stope</li> </ul> | Spectral Spectral Spectral Spectral Spectral                                                                                                    | provide Ge  |
| Definition                                                                                                    | Source Code Editor                                                                                                    | 1 • ×       |
| Numerical Settings                                                                                                   | opping       1       2       Complex value = new Complex(0,0);       Positio         1       2       3       ************************************ | ın [double] |
| Size of Wavelength Window 200 nm Number Data Points 50                                                               |                                                                                                    |             |

# **Setting Up the Sampling**

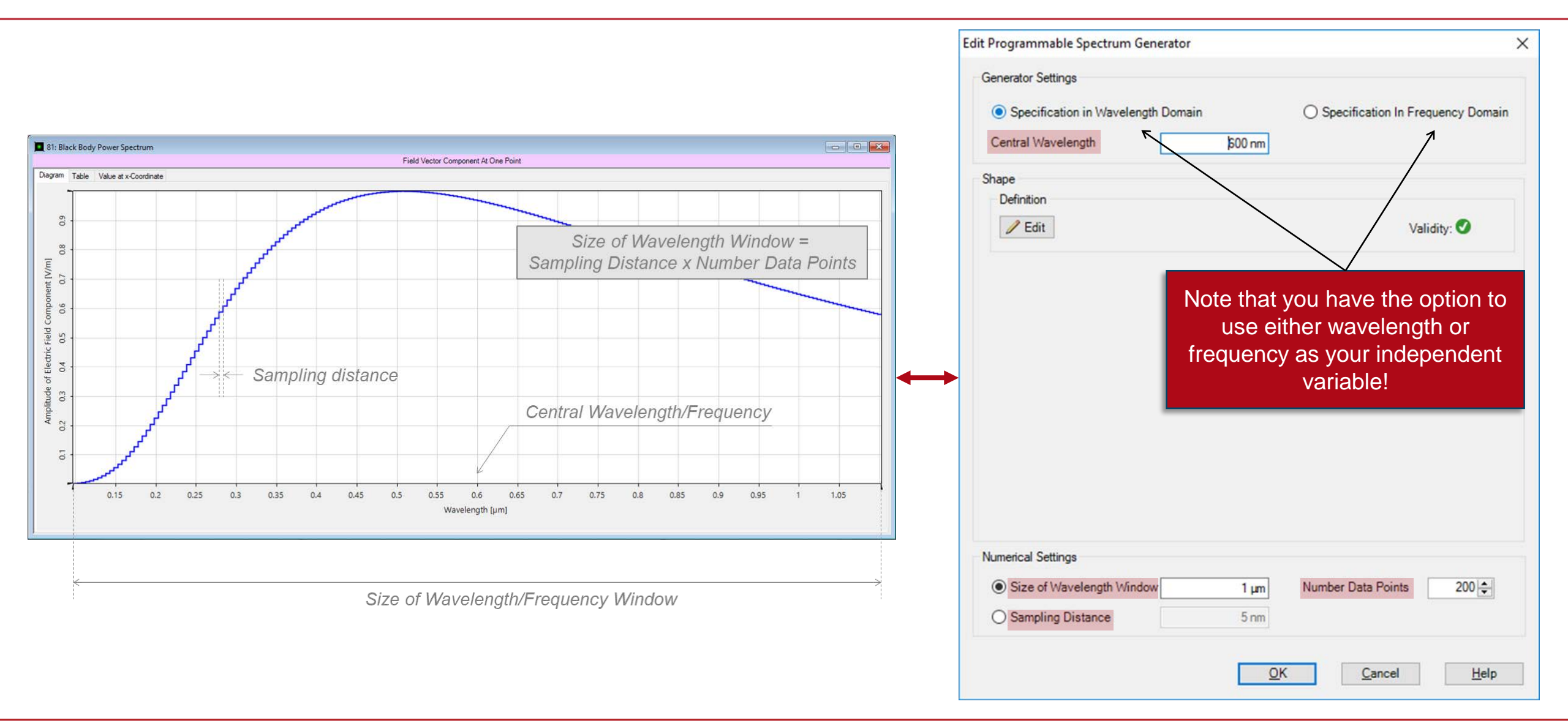

# Writing the Code

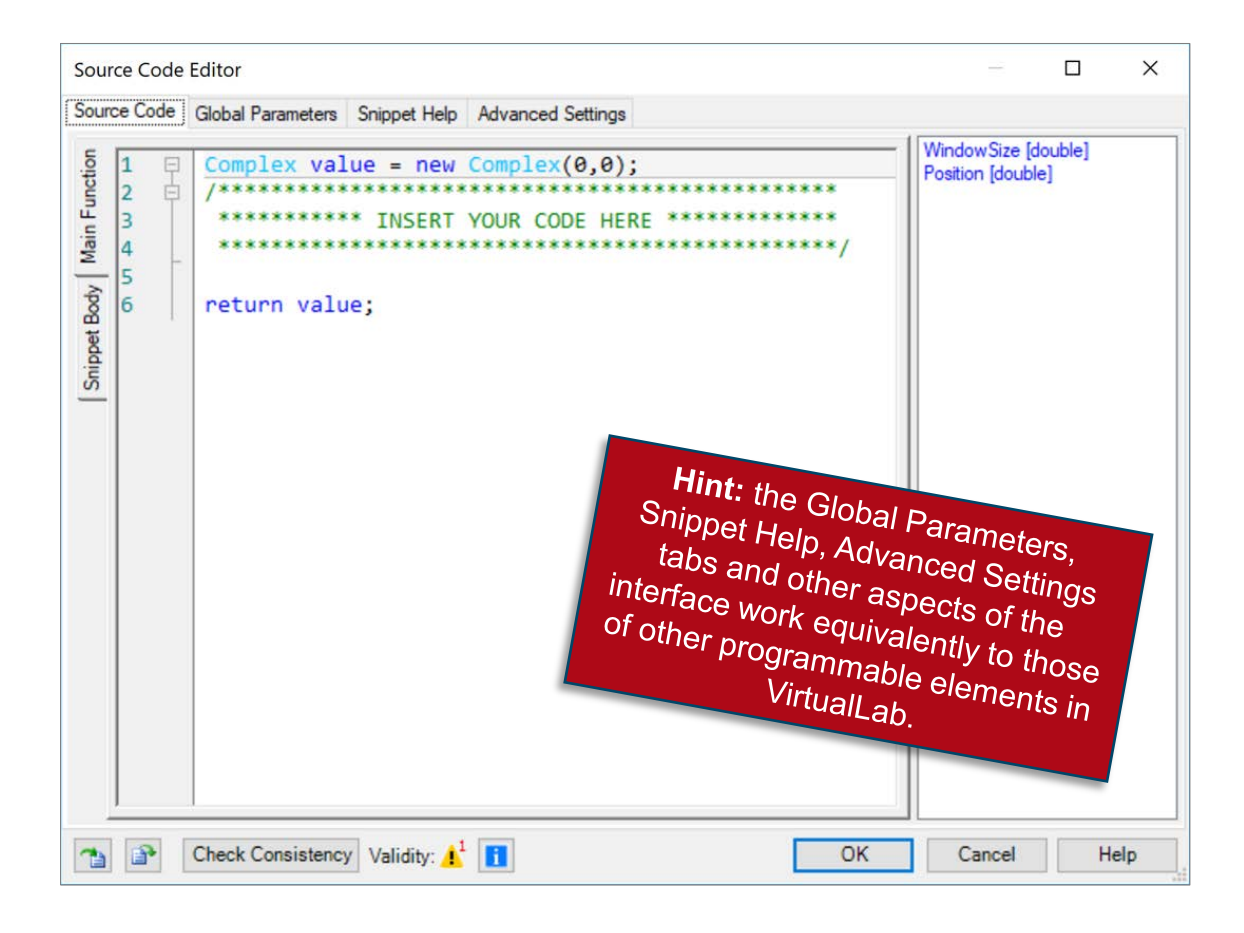

- The panel on the right shows a list of available independent parameters.
- Position represents the independent variable (either wavelength or frequency, as pre-set in the configuration dialogue).
- The code in the Main Function must return a Complex value per Position, which is determined by the function programmed by the user.
- Use the Snippet Body to group parts of the code in support functions.
- The final sampling of the function is determined by the settings from the previous dialogue.

#### Output

- The output is a one-dimensional graph of the programmed complex-valued function.
- It is possible to use the generated spectrum as the spectral make-up of the source in your Optical Setup.
- The number of separate spectral modes when the programmed spectrum is used in a source is equivalent to the number of samples in the spectrum.

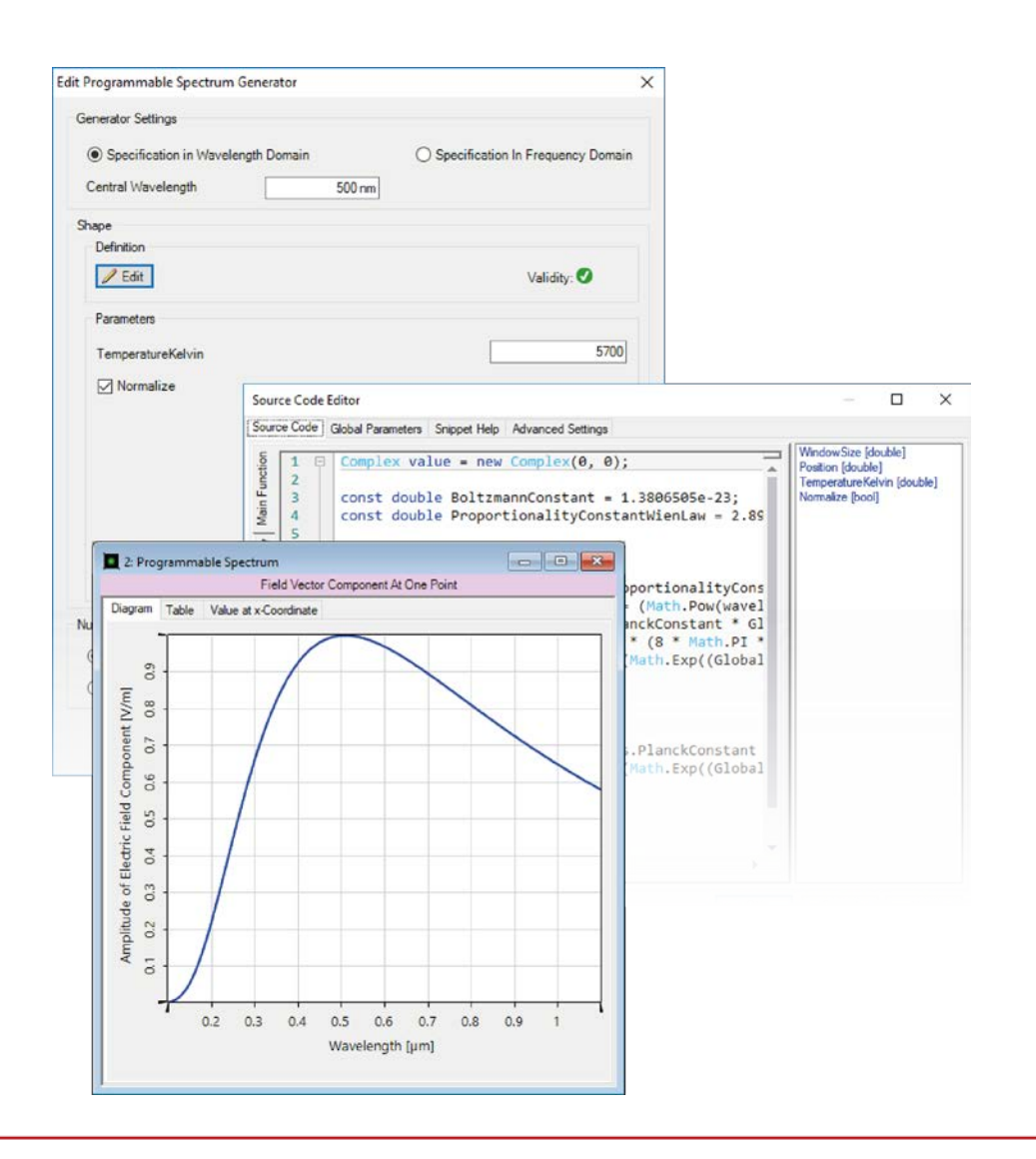

#### **Programming a Black-Body Spectrum**

The power density associated to each wavelength (spectral density) when an emitter is assumed to behave like a black body at a certain temperature T is given by Planck's Law:

$$S(\lambda) = \frac{8\pi hc}{\lambda^5} \frac{1}{\exp\left(\frac{hc}{\lambda kT}\right) - 1} \tag{1}$$

- $S(\lambda) \rightarrow$  Spectral density
- $\lambda \rightarrow \text{Wavelength}$
- $h \rightarrow \ {\rm Planck's \ constant}$
- $c \rightarrow \ {\rm Speed}$  of light in vacuum
- $k \rightarrow \text{ Boltzmann constant}$
- $T \rightarrow$  Absolute temperature of black-body emitter

#### **Black-Body Radiation**

The maximum of the curve is achieved for the wavelength

$$\lambda_{\max} = \frac{b}{T} \tag{2}$$

where  $b = 2.8977729 \times 10^{-3} \,\mathrm{m\,K}$  represents Wien's displacement constant.

# **Programmable Spectrum: Setting Up the Sampling**

| Edit Programmable Spectrum Generator                                                |                                     | X III 81: Black Body Power Spectrum |
|-------------------------------------------------------------------------------------|-------------------------------------|-------------------------------------|
| Generator Settings                                                                  |                                     | Diagram Table Value at x-Coordinate |
| Specification in Wavelength Domain     Central Wavelength                           | O Specification In Frequency Domain |                                     |
| Shape<br>Definition                                                                 |                                     | 6 0.7 0.8                           |
| Specification in Wavelengt<br>Central Wavelength = 600<br>Size of Wavelength Window | h Domain<br>nm<br>w = 1 um          | Amplitude of Electric Field Co      |
| Number of Data Points = 2                                                           | 00                                  | 0.15 0.2                            |
| Numerical Settings                                                                  | Number Data Points 200 🖨            |                                     |
| O Sampling Distance 5 nm                                                            |                                     | to that the N                       |

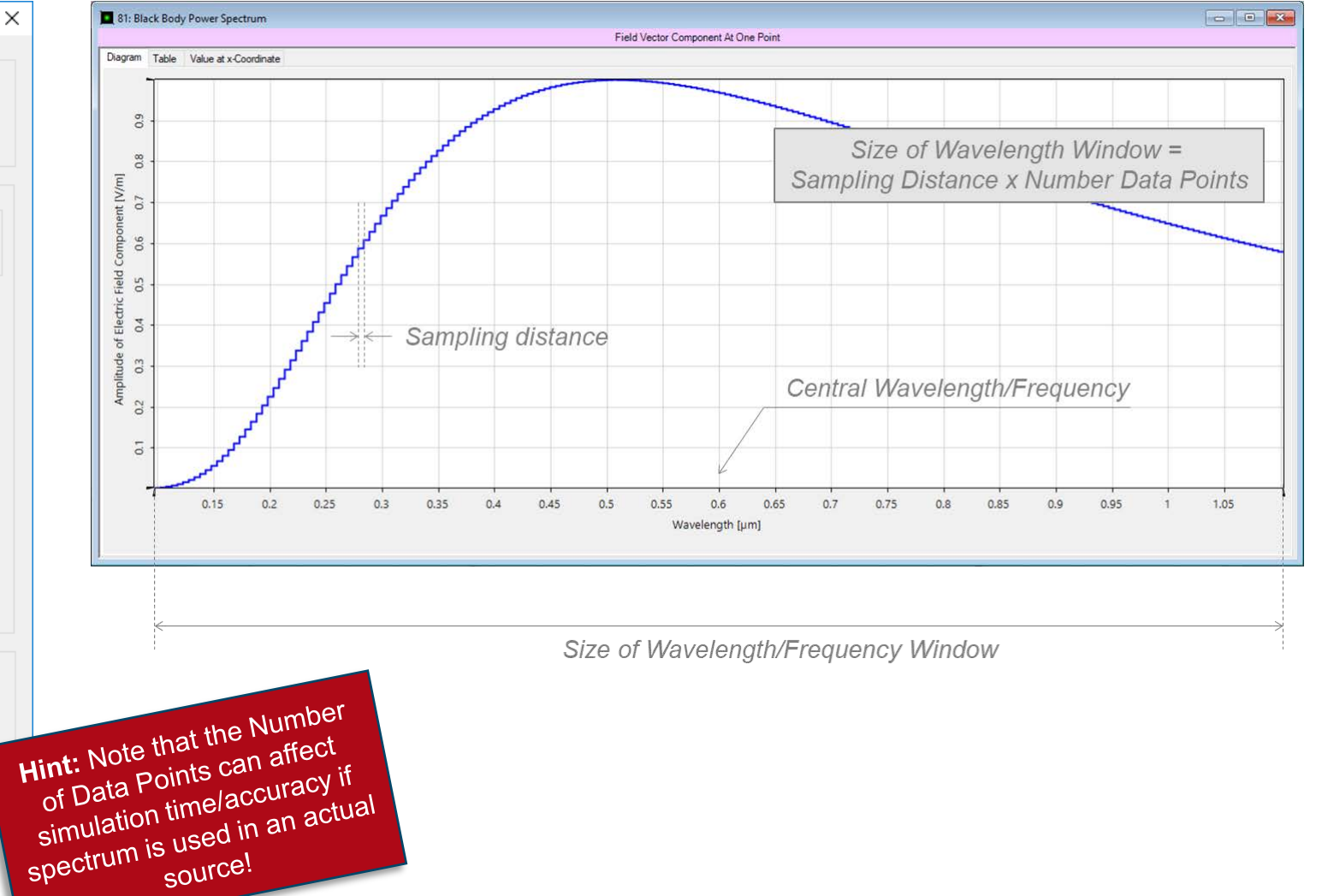

## **Programmable Spectrum: Entering the Programming Interface**

| dit Programmable Spectrum Generator                                                                   |                   |                                       |                                                                                      |                                                     |                   |      |
|----------------------------------------------------------------------------------------------------|-------------------|---------------------------------------|--------------------------------------------------------------------------------------|-----------------------------------------------------|-------------------|------|
| Generator Settings <ul> <li>Specification in Wavelength Domain</li> <li>Central Wavelength</li> </ul> | O Sr              | Source Code E                         | ditor<br>Global Parameters Snippet Help Advanced Settin                              | ıgs                                                 | - D               | ×    |
| Shape<br>Definition                                                                                   |                   | Snippet Body Main Function<br>9 5 7 1 | <pre>Complex value = new Complex(0,6<br/>/************************************</pre> | <pre>3); ************************************</pre> | Position [double] |      |
| Size of Wavelength Window     Sampling Distance                                                       | 1 µm Numb         | er D 🕋 🔐 🤇                            | Check Consistency Validity: 🚹 🚺                                                      | ОК                                                  | Cancel            | Help |
| Size of Wavelength Window     Sampling Distance                                                       | 1 µm Numb<br>5 nm | er D                                  | Check Consistency Validity: 🚹 🚺                                                      | ОК                                                  | Cancel            | Help |

## **Programmable Spectrum: Global Parameters**

- Once you have triggered open the Edit dialogue, go to the Global Parameters tab.
- There, Add and Edit two global parameters:
  - double TemperatureKelvin (0, NaN): represents the absolute temperature at which the black body is radiating.
  - bool Normalize: will the function be scaled so that the maximum allowed amplitude value is 1 (true) or not (false)?

| Source Code                                      | Editor                         |             |            |             |      | -                               |       | ×   |
|--------------------------------------------------|--------------------------------|-------------|------------|-------------|------|---------------------------------|-------|-----|
| Source Code                                      | Global Parameters              | Snippet H   | elp Advanc | ed Settings | 3    |                                 |       |     |
| General Par                                      | rameters                       |             |            |             |      |                                 |       |     |
| Variable N                                       | lame                           |             | Гуре       |             |      | Description                     |       |     |
| Temperatu                                        | TemperatureKelvin Double Value |             |            | e           | Edit | Value: 5700 (Allowed range: 0 1 | E+20) |     |
| Normalize                                        |                                |             | Boolean    |             | Edit | Value: True                     |       |     |
| Add Remove V V V V V V V V V V V V V V V V V V V |                                |             |            |             |      |                                 |       |     |
| 1                                                | Check Consistence              | y Validity: | 0          |             |      | OK Cancel                       | Н     | elp |

# **Programmable Spectrum: Snippet Help**

| Source Code     | Editor                                         |                     |                                          |                   |                  |                         | _               |           | ×   |
|-----------------|------------------------------------------------|---------------------|------------------------------------------|-------------------|------------------|-------------------------|-----------------|-----------|-----|
| Source Code     | Global Parameters                              | Snippet Help        | Advanced Settings                        |                   |                  |                         |                 |           |     |
|                 |                                                |                     |                                          |                   |                  |                         |                 |           |     |
| Title           | Black-Body Spectru                             | m                   |                                          |                   | Version          | 1.0                     |                 |           |     |
| Author          |                                                |                     |                                          |                   | Last Modified    | 14/08/20                | 18              |           |     |
|                 |                                                |                     |                                          |                   |                  |                         |                 |           |     |
| spectrum a      | coording to the black<br>hould be scaled so th | body curve. Th      | eureer can input whi<br>weight is unity. | ch temperature ti | he black body sh | nall radiate a          | at, and wi      | hether th | le  |
| Preview         |                                                |                     |                                          |                   |                  |                         |                 |           |     |
| Bla             | ck-Body                                        | Spectr              | um                                       |                   |                  |                         |                 |           | ^   |
| Versi<br>Last I | on: 1.0<br>Modified: Tues                      | sday, Augu          | st 14, 2018                              |                   |                  |                         |                 |           | ١.  |
| Black           | body radiation                                 | is one of the snipr | he best-knowr                            | theories in       | physics, ar      | nd it is e<br>to the bl | mploy<br>ack-bo | ed        | ~   |
| 1               | Check Consistency                              | Validity: 🕑         |                                          |                   | ОК               | Ca                      | ncel            | H         | elp |

- **Optional:** you can use the Snippet Help tab to write instructions, clarifications, and some metadata associated to your snippet.
- This option is very helpful to keep track of your progress with a programmable element.
- It is especially useful when the programmable element is later disseminated to be handled by other users!

Hint: Use HTML commands to format the text

# **Programmable Spectrum: Snippet Help**

| Source Code Editor                                                                                                    | — <b>—</b>                                                                            | ×                               | Spinnet Help                                                                                                    |                                                                                                    | пх             |
|----------------------------------------------------------------------------------------------------|---------------------------------------------------------------------------------------|---------------------------------|----------------------------------------------------------------------------------------------------|----------------------------------------------------------------------------------------------------|----------------|
| Source Code Global Parameters Snippet Help /                                                                                                    | Advanced Settings                                                                     |                                 | Shipper neip                                                                                                    |                                                                                                    |                |
| Title Black-Body Spectrum                                                                                                    | Version 1.0                                                                           |                                 | Black-Body S                                                                                                    | pectrum                                                                                                    | ~              |
| Author                                                                                                    | Edit Programmable Spectrum Generator                                                  | ×                               | Diack Douy o                                                                                                    | poorum                                                                                                    |                |
| Black-body radiation is one of the best-known th<br>spectrum according to the black-body curve. Th<br>spectrum should be scaled so that the maximum | Generator Settings                                                                    | ecification In Frequency Domain | Version: 1.0<br>Last Modified: Tueso<br>Black-body radiation in<br>employed across seven<br>the black-body curve. | day, August 14, 2018<br>s one of the best-known theories in physics, and it is<br>eral fields. This snippet generates a spectrum accordin<br>The user can input which temperature the black body s | ng to<br>shall |
|                                                                                                    | Perintion Zeriation                                                                   | Validity: 🥑                     | weight is unity.                                                                                                  | r the spectrum should be scaled so that the maximum                                                                                                    |                |
| Preview                                                                                                    | Parameters                                                                            |                                 | PARAMETER                                                                                                    | DESCRIPTION                                                                                                    |                |
| Black-Body Spectru                                                                                                    | TemperatureKelvin                                                                     | 5700                            |                                                                                                    | The temperature in Kelvin of the black-body whose                                                                                                    | _              |
| Version: 1.0<br>Last Modified: Tuesday, Augus                                                                                                    | ☑ Normalize                                                                           |                                 | TemperatureKelvin                                                                                                 | radiation is simulated by the spectrum generated wit this snippet.                                                                                                    | h              |
| Black-body radiation is one of t                                                                                                    |                                                                                       |                                 | Normalize                                                                                                    | This variable gives the user the option to scale the curso that the maximum weight is unity.                                                                                                    | Irve           |
|                                                                                                    | Numerical Settings<br>Size of Wavelength Window 1 µm Number<br>Sampling Distance 5 nm | er Data Points 200 €            |                                                                                                    |                                                                                                    | Close .::      |

# **Programmable Spectrum: Writing the Code**

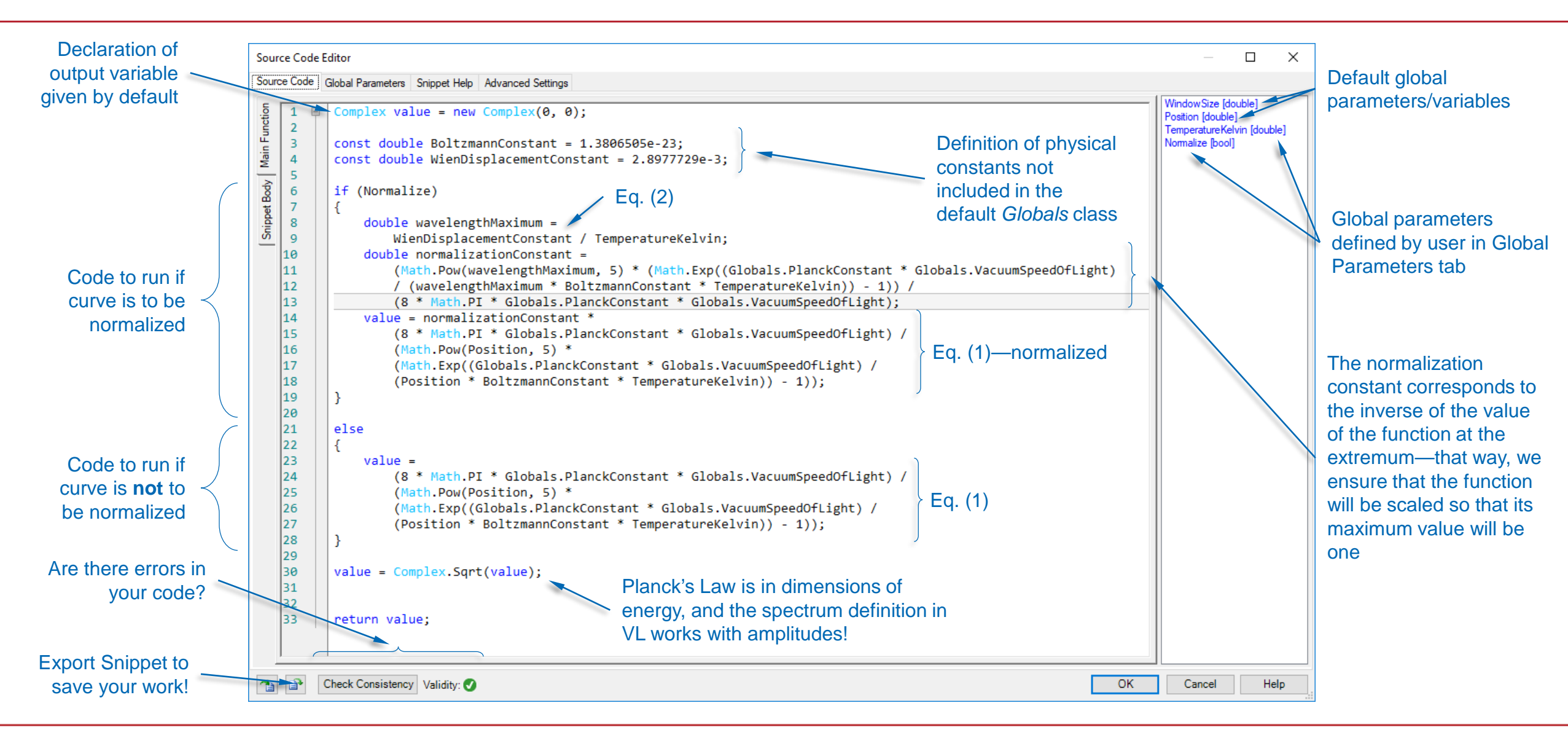

# **Programmable Spectrum: Using Your Snippet**

| Bear in mind that the function<br>we have programmed only<br>works for wavelength<br>specification! | Edit Programmable Spectrum Generator<br>Generator Settings                     | × <ul> <li>Specification In Frequency Domain</li> <li>Validity: ♥</li> </ul> | Modify your snippet<br>again by clicking on Edit                                                                                                    |
|----------------------------------------------------------------------------------------------------|--------------------------------------------------------------------------------|------------------------------------------------------------------------------|----------------------------------------------------------------------------------------------------|
| Modify the sampling<br>parameters according to the<br>requirements of your<br>simulation.           | Parameters<br>TemperatureKelvin<br>☑ Normalize                                 | 5700                                                                         | You can modify the value of the global parameters you defined here         Snippet Help         Black-Body Spectrum         Version: 1.0         Last Modified: Tuesday, August 14, 2018         Black-body radiation is one of the best-known theories in physics, and it is employed across several fields. This snippet generates a spectrum according to the black body yshall radiate at, and whether the spectrum should be scaled so that the maximum weight is unity. |
|                                                                                                    | Numerical Settings<br>Size of Wavelength Window 1 µm<br>Sampling Distance 5 nm | Number Data Points 200 -                                                     | PARAMETER       DESCRIPTION         TemperatureKelvin       The temperature, in Kelvin, of the black-body whose this simulated by the spectrum generated with this snippet.         Normalize       This variable gives the user the option to scale the curve so that the maximum weight is unity.                                                                                                    |

## **Programmable Spectrum: Output**

| Field Vector Component At One Point |                                     |
|-------------------------------------|-------------------------------------|
| Diagram Table Value at x-Coordinate |                                     |
| Wavelength [µm]                     | 0.9 1                               |
|                                     | Field Vector Component At One Point |

#### **Test the Code!**

```
Main Function
Complex value = new Complex(0, 0);
// Constants not included in Globals.
const double BoltzmannConstant = 1.3806505e-23;
const double ProportionalityConstantWienLaw = 2.8977729e-3;
if (Normalize) // Code to run if the curve is to be normalized.
{
   // Eq. (2) computes the wavelength at which the curve presents its maximum.
    double wavelengthMaximum = ProportionalityConstantWienLaw / TemperatureKelvin;
   // The normalization constant is equal to the value of the curve at wavelengthMaximum.
    double normalizationConstant = (Math.Pow(wavelengthMaximum, 5) * (Math.Exp((Globals.PlanckConstant *
        Globals.VacuumSpeedOfLight) / (wavelengthMaximum * BoltzmannConstant * TemperatureKelvin)) - 1)) /
        (8 * Math.PI * Globals.PlanckConstant * Globals.VacuumSpeedOfLight);
   // Eq. (1) multiplied by normalization constant gives the final value of S per wavelength.
    value = normalizationConstant * (8 * Math.PI * Globals.PlanckConstant * Globals.VacuumSpeedOfLight) /
        (Math.Pow(Position, 5) * (Math.Exp((Globals.PlanckConstant * Globals.VacuumSpeedOfLight) / (Position)
        * BoltzmannConstant * TemperatureKelvin)) - 1));
// Continued in next page.
```

#### **Test the Code!**

```
Main Function (continued)
// Continued from previous page.
else // Code to run if curve is not to be normalized.
{
   // Eq. (1) gives the value of S per wavelength.
    value = (8 * Math.PI * Globals.PlanckConstant * Globals.VacuumSpeedOfLight) /
        (Math.Pow(Position, 5) * (Math.Exp((Globals.PlanckConstant * Globals.VacuumSpeedOfLight) /
        (Position * BoltzmannConstant * TemperatureKelvin)) - 1));
}
// Eq. (1) is in dimensions of energy, and the programmable spectrum in VirtualLab must return field
// amplitudes:
value = Complex.Sqrt(value);
return value;
// End of code.
```

#### How to Use Your Custom Spectrum in a Source

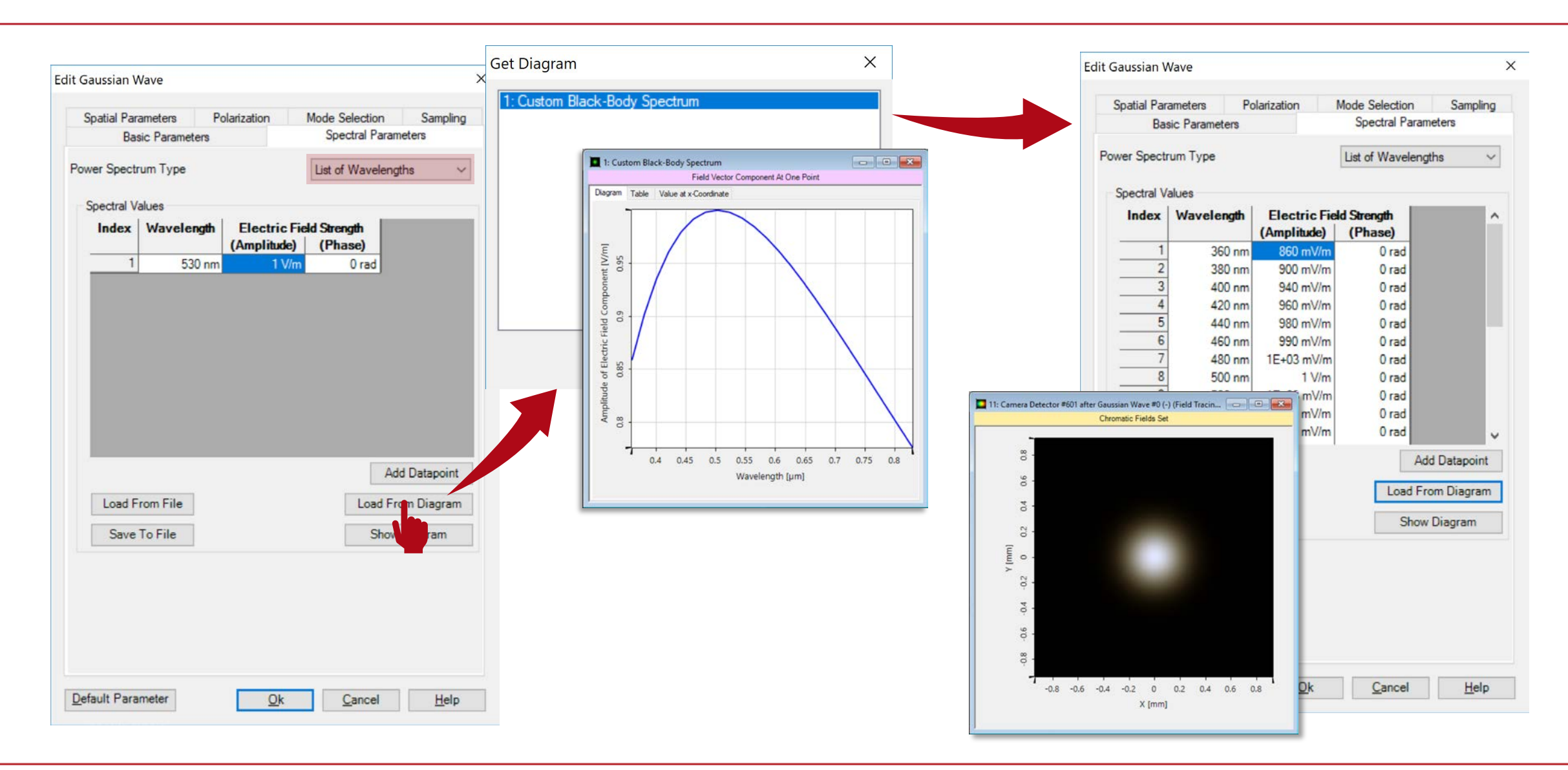

#### **Document Information**

| title                           | How to Work with the Programmable Spectrum and Example (Black-Body Radiation)                                                                             |
|---------------------------------|----------------------------------------------------------------------------------------------------|
| document code                   | CZT.0095                                                                                                    |
| version                         | 1.0                                                                                                    |
| toolbox(es)                     | Starter Toolbox                                                                                                    |
| VL version used for simulations | 7.4.0.49                                                                                                    |
| category                        | Feature Use Case                                                                                                    |
| further reading                 | <ul> <li>How to Work with the Programmable Light Source And Example<br/>(Gaussian Beam)</li> <li>Programming a Chirped Gaussian Pulse Spectrum</li> </ul> |